| Retirement Connection                           |
|-------------------------------------------------|
| Instructions for Initiating Retirement Benefits |

Is it time? Are you ready? You can initiate the process for receiving your retirement benefits through Retirement Connection! We recommend starting 90 days before your anticipated retirement date to allow plenty of time to complete the process and help ensure your benefit payments begin when you need them.

Note: This is for your CPS retirement benefits. You'll first need to discuss your retirement plans with your ministry, to help ensure the ministry's forms are properly submitted.

If you have not yet registered for Retirement Connection, you need to create an account. Visit **retirementconnection.ehr.com** and follow the prompts. You'll need to verify your identity, which will include a confirmation email sent from Willis Towers Watson, our pension benefit administrator.

Be sure to use your personal email to register so you can continue to access your Retirement Connection account after you transition into retirement.

## **Getting Started**

When you're ready to initiate your CPS retirement benefits click on **My Retirement & Savings** and select **Initiate My Retirement** from the drop-down menu.

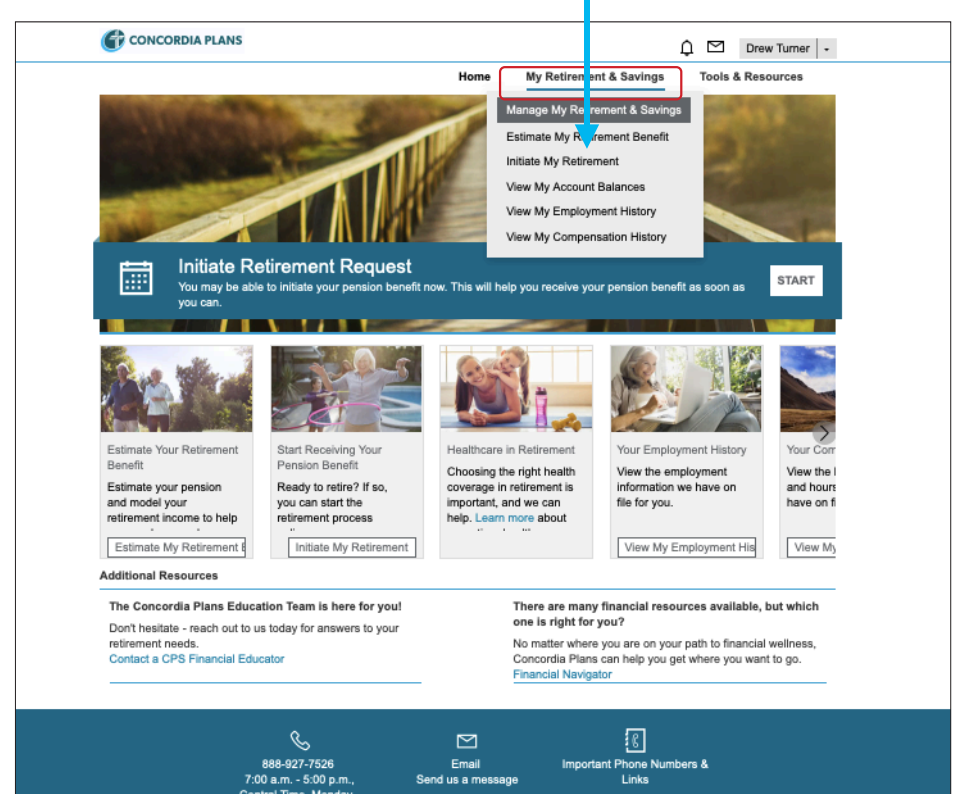

# Estimate before you Initiate

There are many factors that can impact your decision to begin your retirement benefits. On this page, you will find links to **Estimate My** Retirement Benefit, which has many tools to help you plan your retirement date and compare distribution options. Estimating your retirement benefit options will better prepare you for the process of initiating your retirement benefits. Refer to the **Retirement Connection - User** Guide to help you get started.

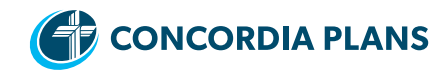

### **Retirement Initiation and Eligibility Verification**

On the **Initiate My Retirement** screen, begin by entering your **Retirement Date** – which is defined as the last day you will work full time for your employer. Do not adjust your Retirement Date to align with contract dates or earned time off like vacation.

After you enter your Retirement Date, select the date you would like your pension benefits to begin from the options provided.

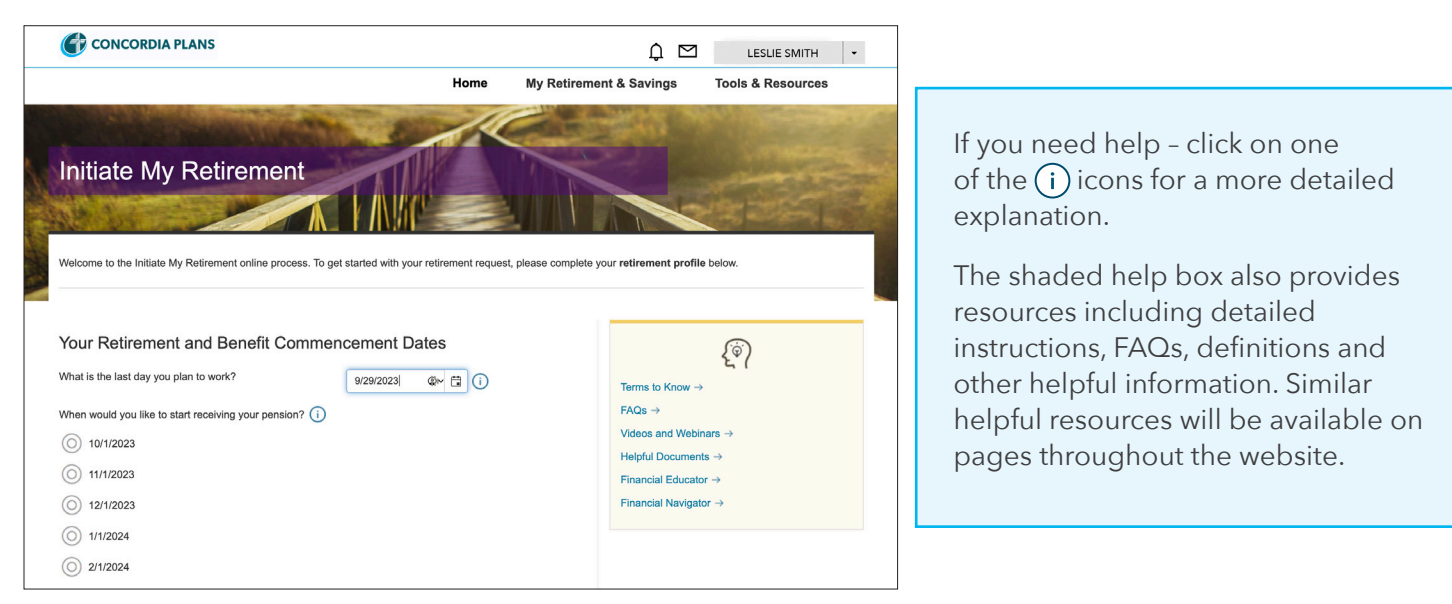

| Review and/or update your spouse selection below:                                                                                                    |                                                                                                    |  |  |  |  |  |
|----------------------------------------------------------------------------------------------------|----------------------------------------------------------------------------------------------------|--|--|--|--|--|
| raditional Ontion Subalar                                                                                                    | and and a second of a                                                                                                    |  |  |  |  |  |
| Spouse:                                                                                                    | Drew Smith                                                                                                    |  |  |  |  |  |
| Spouro's Data of Birth:                                                                                                    | 5/01/1027                                                                                                    |  |  |  |  |  |
| Spouse's Date of Birth: 5/21/1967                                                                                                    |                                                                                                    |  |  |  |  |  |
| social security Number:                                                                                                    |                                                                                                    |  |  |  |  |  |
| Address:                                                                                                    | 123 Fake Street - 1                                                                                                    |  |  |  |  |  |
|                                                                                                    | SAGINAW, MI 48638                                                                                                    |  |  |  |  |  |
|                                                                                                    | Edit My Spouse →                                                                                                    |  |  |  |  |  |
| 1 certify that I am married                                                                                                    | to the spouse listed.                                                                                                    |  |  |  |  |  |
| If you are no longer married                                                                                                    | to the spouse listed, you are                                                                                                    |  |  |  |  |  |
| required to update your man                                                                                                    | ital status. Complete and submit the                                                                                                    |  |  |  |  |  |
| Membership Change form a                                                                                                    | vailable online here. If you have any                                                                                                    |  |  |  |  |  |
| ien Notification<br>ou must disclose if your benefit is su<br>ans?                                                                                                    | ibject to a lien. Do you have any of the following                                                                                                    |  |  |  |  |  |
| ien Notification<br>ou must disclose if your benefit is su<br>ens?<br>• Qualified Domestic Relations Or<br>• Pending Domestic Relations Or<br>• Other applicable IRS lien(s)<br>• Other supplicable IRS lien(s)                                                               | ubject to a lien. Do you have any of the following<br>der(s) (QDRO)<br>der(s) (DRO)                                                                                                    |  |  |  |  |  |
| ien Notification umust disclose if your benefit is su ens? uullfied Domestic Relations Or Pending Domestic Relations Or Other applicable IRS lien(s) Yes No No                                                                                                    | ubject to a lien. Do you have any of the following<br>der(s) (DRO)<br>ser(s) (DRO)                                                                                                    |  |  |  |  |  |
| Ien Notification  Sou must disclose if your benefit is su ans?  Qualified Domestic Relations Or Other applicable IRS lien(s)  Yes No  Contact Information  The contact information provide                                                                                    | der(s) (QDRO)<br>fer(s) (QDRO)<br>fer(s) (DRO)<br>d will pertain to this specific retirement request.<br>anent change to your email and/or phone number,                                             |  |  |  |  |  |
| Len Notification Sou must disclose if your benefit is su ens? Outlined Domestic Relations Or Other applicable IRS lien(s) Yes No Contact Information The contact information provide If you would like to make a perm please visit your "My Profile" page                     | der(s) (QDRO)<br>fer(s) (QDRO)<br>fer(s) (DRO)<br>d will pertain to this specific retirement request.<br>anent change to your email and/or phone number,<br>je.                                      |  |  |  |  |  |
| Len Notification  fou must disclose if your benefit is su ens?  Qualified Domestic Relations Or Other applicable IRS lien(s)  Yes No  Contact Information  The contact information provide  If you would like to make a perm please visit your "My Profile" per Phone Number: | ubject to a lien. Do you have any of the following<br>der(s) (QDRO)<br>fer(s) (DRO)<br>d will pertain to this specific retirement request.<br>ament change to your email and/or phone number,<br>ge. |  |  |  |  |  |

On this page you will also be asked to confirm or provide some basic information.

- 1) Marital status. Only your spouse at the time your benefit begins is eligible for survivor retirement benefits. Check the box to verify the information on the screen is correct. If this information is not correct, you can update the information by:
  - completing a Request for Membership Change Form, or
  - contacting Concordia Plans at 888-927-7526.

**Helpful Hint:** If you are married at the time your retirement benefit begins, you may select a distribution option that provides survivor benefits (continued benefits to your spouse after you die). You will need your spouse's consent to select a distribution option without survivor benefits.

- 2) Lien notification. You'll need to verify if there is a lien on your retirement benefits. If you have a lien, you will be asked to contact Concordia Plans to provide additional information.
- **3) Contact Information.** The last pieces of information we need are the phone number and email address you would like used for all retirement correspondence. This may be the same or different from the information in your profile. Either way, be sure to complete this information.

| CONCORDIA PLANS                                                                                                    |                 | ¢ ⊠                                                             | LESLIE SMITH 🔹        |
|----------------------------------------------------------------------------------------------------|-----------------|-----------------------------------------------------------------|-----------------------|
|                                                                                                    | Home            | My Retirement & Savings                                         | Tools & Resources     |
| Initiate My Retirement                                                                                                    | rement reques   | It, please complete your retirement profile                     | a below.              |
| Your Retirement and Benefit Commencement Dates<br>What is the last day you plan to work? 12/31/2023 [A<br>When would you like to start receiving your pension? 1 | S               | Terms to Know →<br>FAQs →<br>Videos and Webi<br>Heipful Documen | {ô}<br>nars →<br>ts → |
| CRSP 403(b) Balance<br>Amount of your CRSP 403(b) balance that you would like converted to a monthly t                                                           | penefit through | Financial Educate<br>Financial Navigat                          | $or \rightarrow$      |
| Balance Date: 9/8/2023<br>Balance Amount: \$14,202.39<br>Conversion Amount: \$ 0 0 0                                                                             |                 |                                                                 |                       |

If you have a Concordia Retirement Savings Plan 403(b) account balance greater than \$5,000, you will have the opportunity to combine a portion or all of your CRSP 403(b) account into the CRP pension, which will increase your monthly pension benefit.

If you don't want to combine your CRSP 403(b) into the CRP pension, simply enter "0." Click here for more information on your **CRSP 403(b) options** in retirement.

Click on **Submit Retirement Profile** to continue.

#### **Pension Payment Options**

Your next step will be to review your **Pension Payment Options**. You'll see the distribution options and benefit amounts available to you upon retirement, based on the information you have entered.

The CRP is divided into two options, the Traditional Option and the Account Option. Your employer elects which option(s) to offer and you're enrolled accordingly. Some workers may earn benefits in both options during their career.

Please remember your individual benefits are based on your CRP pension enrollment and may differ from the sample screens provided.

Helpful Hint: If you are unsure about the differences between the distribution options, click Learn more about your payment options.

|                                                                                   |                                                         |                          | 1111100                                                                        |
|-----------------------------------------------------------------------------------|---------------------------------------------------------|--------------------------|--------------------------------------------------------------------------------|
|                                                                                   | 2 PAYMENT METHOD                                        | AND TAXES                | 3 REVIEW SELECTIONS                                                            |
| You are eligible to select one option from<br>Supplemental Retirement Account Ben | both the Primary Retirement Bene<br>efit choices below. | fit and                  | Statements and Disclosures                                                     |
| Primary Retirement Benefit                                                        |                                                         |                          |                                                                                |
| These payment options are payable starti                                          | ng 1/1/2024.                                            |                          | ROLLOVER OPTIONS                                                               |
| Payment Option                                                                    | P<br>Payment to You                                     | ayment to Your<br>Spouse | TAX WITHHOLDING INFO ROL                                                       |
| Single Life Annuity *                                                             | \$864.69                                                | N/A                      | COMMENCEMENT DATES                                                             |
| O 10-Year Certain & Life *                                                        | \$852.84                                                | N/A                      |                                                                                |
| O Joint & 70% Survivor                                                            | \$823.51                                                | \$576.46                 |                                                                                |
| 100% Joint & Survivor                                                             | \$796.67                                                | \$796.67                 | <u> </u>                                                                       |
| > Learn more about your payment op                                                | otions                                                  |                          | Terms to Know →                                                                |
| Supplemental Retirement Acco<br>These payment options are payable starti          | unt Benefit<br>ng 1/1/2024.                             |                          | FAGs →<br>Videos and Webinars →<br>Helpful Documents →<br>Financial Educator → |
| Payment Option                                                                    | P<br>Payment to You                                     | ayment to Your<br>Spouse | Financial Navigator →                                                          |
| Single Life Annuity *                                                             | \$83.22                                                 | N/A                      |                                                                                |
| O 10-Year Certain & Life *                                                        | \$82.08                                                 | N/A                      |                                                                                |
| Joint & 70% Survivor                                                              | \$76.68                                                 | \$53.68                  |                                                                                |
| O 100% Joint & Survivor                                                           | \$74.18                                                 | \$74.18                  |                                                                                |
|                                                                                   |                                                         |                          |                                                                                |

This screen shows Pension Payment Options for someone who is retiring with benefits in the Traditional Option.

Depending on your enrollment history with the CRP, you may see one or multiple benefits available to you.

For example, if you were enrolled in the CRP Traditional Option prior to July 1, 2014, you may have Supplemental Retirement Account benefits. If so, those would appear on this screen as a separate benefit.

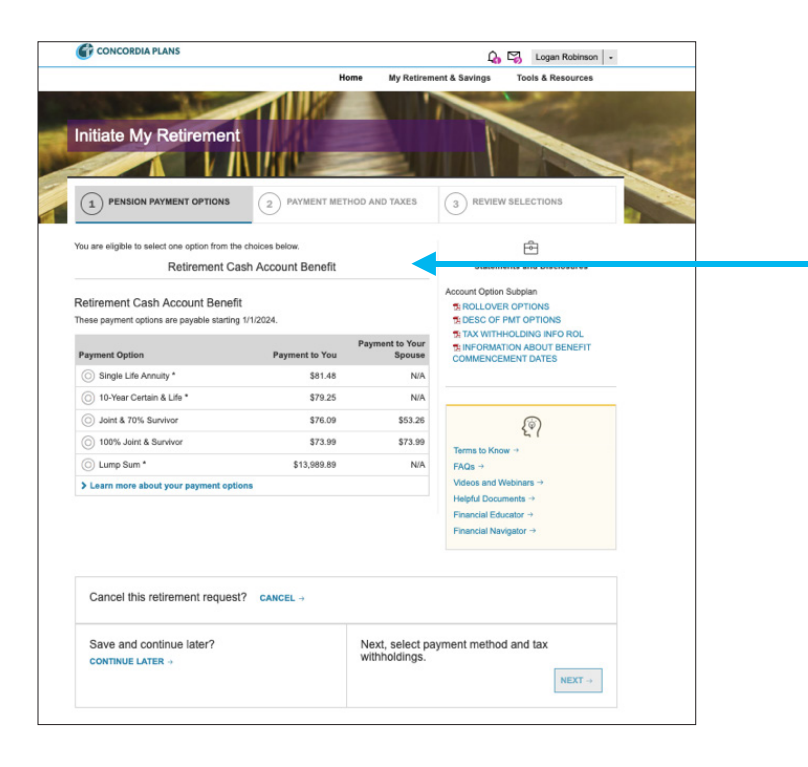

This screen shows **Pension Payment Options** for someone who is retiring with benefits in the Account Option, with a Retirement Cash Account benefit. If you are eligible for more than one benefit, you can choose:

- The same annuity distribution option for all benefits.
- An annuity distribution option for the Primary Retirement Benefit and for the remaining benefits you can choose:
  - > the same distribution option as the Primary Retirement Benefit, or
  - > the lump-sum distribution option (if available).

For example (based on the screen shot above): If you select Joint and 70% Survivor Annuity for your Primary Retirement Benefit, you can select either Joint and 70% Survivor Annuity or Lump Sum distribution for your Supplemental Retirement Account benefit.

Click the **Next** button to make your distribution option choices or the **Continue Later** button if you need more time.

#### **Payment Methods and Taxes**

This screen provides Concordia Plans with important information about how you want to receive your retirement benefits.

|                                                                |                                                                   |                                                  | 2                   |                                                                      |  |
|----------------------------------------------------------------|-------------------------------------------------------------------|--------------------------------------------------|---------------------|----------------------------------------------------------------------|--|
|                                                                | YMENT OPTIONS                                                     | 2 PAYMENT MET                                    | HOD AND TAXES       | 3 REVIEW SELECTIONS                                                  |  |
| Edit payment option     Select your payment d                  | selections                                                        | thholding elections for vo                       | ur monthly payment. | (ô)                                                                  |  |
| Payment Method<br>Select your preferred p                      | ayment method.                                                    |                                                  |                     | Terms to Know →<br>FAQs →<br>Videos and Webinars →                   |  |
| Direct Deposit                                                 | + Add Bank /                                                      | count                                            |                     | Helpful Documents →<br>Financial Educator →<br>Financial Navigator → |  |
| Federal Taxes<br>A Federal tax withhol<br>Federal tax withhold | Select New Federal 1<br>ding election is required<br>ng election. | ax Withholding (Form W-<br>d. Please select your | 4P)                 |                                                                      |  |
| Filing State:                                                  | MICHIGAN<br>NO WITHHOLDING                                        |                                                  | \$                  |                                                                      |  |
| Tax Rule:                                                      |                                                                   |                                                  |                     |                                                                      |  |
| Tax Rule:                                                      | tirement request?                                                 | CANCEL →                                         |                     |                                                                      |  |

First, you'll need to complete your **Payment Method** information. All pension benefits are distributed electronically by direct deposit.

You'll want to add your bank account information by adding a **New Bank Account**.

| New Ba                                                                                                    | nk Account                                                                   |                                    |  |  |  |
|----------------------------------------------------------------------------------------------------|------------------------------------------------------------------------------|------------------------------------|--|--|--|
|                                                                                                    | Account Nickname:                                                            |                                    |  |  |  |
|                                                                                                    | Bank Name:                                                                   |                                    |  |  |  |
|                                                                                                    | Account Type:                                                                | \$                                 |  |  |  |
|                                                                                                    | Routing Number:                                                              |                                    |  |  |  |
|                                                                                                    | Account Number:                                                              |                                    |  |  |  |
|                                                                                                    | YOUR NAME<br>1111 Hain Sinest<br>Chyville, CA 99999<br>PAYTO THE<br>ORDER OF | DATE<br>DOLLARS                    |  |  |  |
|                                                                                                    | ROUTING ACCOUN<br>NUMBER NUMBER                                              | T<br>R                             |  |  |  |
| The routing number for electronic payments may differ from the one<br>listed on your check.<br>Please confirm the appropriate electronic routing number with your<br>financial institution.<br>If you wish to add or edit a Canadian bank account please contact |                                                                              |                                    |  |  |  |
| Concord<br>request                                                                                                    | lia Plans at 888-927-7526 o.<br>a direct deposit change forn                 | r info@concordiaplans.org to<br>n. |  |  |  |
|                                                                                                    |                                                                              | CANCEL SAVE                        |  |  |  |

You'll need to provide:

- Bank Name
- Account Type (Checking or Savings)
- Description (optional i.e., Mary's checking)
- Bank Routing Number (nine digits)
- Account Number

**Important note:** The Bank Routing Number and the Account Number are found on the bottom of your check. Don't include your check number as part of your account number. See the sample for reference.

Next you'll need to determine your **Tax Witholding** Election for Federal and State taxes. You'll need to complete the federal tax Witholding Form W-4P. You can find instructions for **this form** on the IRS website.

| Sector New Federal Tax Withholding (Fram: VH-4P)       Sector 1: Filing Status (Required)         Single or Married Eling expended)         Owned Sector 1: Sector 1: Sector 1                                                                                                    |   |                                                                                                    |                                               | 10. L                     |                        |                                    |                      | -         |        |  |
|----------------------------------------------------------------------------------------------------|---|----------------------------------------------------------------------------------------------------|-----------------------------------------------|---------------------------|------------------------|------------------------------------|----------------------|-----------|--------|--|
| Berg 1: Filing Status (Required) Berg 1: Status and Status (Status Status Stat                                                                                                    | s | elect New Federal Tax Withholding (Form W-                                                                                                    | 4P)                                           |                           |                        |                                    |                      |           | x      |  |
| Control Control Contro Control Control Control Control Control Control Control Control Co                                                                                                    |   | Step 1: Filing Status (Required)                                                                                                    |                                               |                           |                        |                                    |                      |           | 1      |  |
| Married Elling Johnsy or Casalitying windows(e)     Married Filing Johnsy or Casalitying windows(e)     Married Filing Johnsy or Casalitying windows(e)     Married Filing Johnsy or Casalitying windows(e)     Married Filing Johnsy or Casalitying windows(e)     Married Filing Johnsy or Casalitying windows(e)     Married Filing Johnsy or Casalitying windows(e)     Married Filing Johnsy or Casalitying Windows(e)     Married Filing Johnsy or Casalitying Windows(e)     Married Filing Johnsy or Casalitying Windows(e)     Married Filing Johnsy or Casalitying Windows(e)     Married Filing Johnsy or Casalitying Windows(e)     Married Filing Johnsy or Casalitying Windows(e)     Married Filing Johnsy or Casalitying Windows(e)     Married Filing Johnsy or Casalitying Windows(e)     Married Filing Johnsy or Casalitying Windows(e)     Married Filing Johnsy or Casalitying Windows(e)     Married Windows(e)     Married                                                                                                    |   | Single or Married filing separately                                                                                                    |                                               |                           |                        |                                    |                      |           |        |  |
| A show the show that the source of the source of the                                                                                                    |   | Married filing jointly or Qualifying widow(er)                                                                                                    |                                               |                           |                        |                                    |                      |           |        |  |
| M Witherdeling, "but can choose not to have forders income its withheid from your payments. If you easier the binding is the binding of the binding of                                                                                                    |   | <ul> <li>Head of household (Check only if you'<br/>up a home for yourself and a qualifying</li> </ul>                                                                   | 're unmarried<br>Individual.)                 | and p                     | ay n                   | nore than h                        | alf the co           | sts of ke | eping  |  |
| See Idea Johann is parabolity addies persional Amulties (Dickalling a Spouse's<br>JahrPaneskulventy)<br>Complete this start (you (1) have income from a job or more than one persionalizantility or (2) are<br>interesting largely or any spouse measures income from a job or persionalizantility<br>complete the items below.<br>9) Provide from a job, and yon one of the provide of the formation of the provide of the persionalizantility<br>(1) Provide from a job, and yon one of the provide of the persionalizantility or (2) are<br>interesting largely persional and the provide of the persionalizantility of the persionalizantility<br>(1) Provide from a job, and yon one of the persional and the persionalizantility of the persional and the persional and the persionalizantility of the persional and the persionalizantility of the persional and the persional and the                                                                                | 1 | No Withholding. You can choose not to hav<br>want to select "No Withholding", skip to the is                                                                            | e federal inco<br>ast step belo               | ome ta                    | c wi                   | thheid from                        | your pay             | ments. I  | f you  |  |
| Bigs 2: Income from a job and/or Multiple Persistens/Annullies (Including a Epocar's Job/Persistens/Annullies (Including a Epocar's Job/Persistens/Annullies Job/Persistens/Annullies Job/Persistens/Annullies Job                                                                                                    |   | See https://www.ins.gov/pub/ins-pdf/fw4p.pdf                                                                                                    | for Form W-4                                  | IP inst                   | ucti                   | ons.                               |                      |           |        |  |
| Complete this state / spox (1) have income shows a plan or more than one paresimilarituding, cor(2) are manifer tilling planty and your appoare income times is (b) or presimilarituding. Complete the terms before:  (1) Provide (more your appoare) have one or more jobs, then state if the state is the state is the stat                                                                                                    | - | Step 2: Income from a job and/or Multiple<br>Job/Pension/Annuity)                                                                                                    | Pensions/A                                    | nnuitk                    | HS ()                  | ncluding a                         | Spouse               | •         |        |  |
| Conclusion has below:       If you (addition has below in the out of monitor) (bits, these entre then hald, if you and you have the out of monitor) (bits, the below in the out of monitor) (bits, the below is the out of monitor) (bits, the below is the out of monitor) (bits, the below is the out of monitor) (bits, the below is the out of monitor) (bits, the below is the out of monitor) (bits, the below is the out of monitor) (bits, the below is the out of the out of the below is the out of the out of the o                                                                                                    |   | Complete this step if you (1) have income fir<br>married filing jointly and your spouse receive                                                                         | om a job or n<br>es income fro                | nore th<br>m a jo         | an o                   | ne pension<br>pension/ar           | alannuity,<br>muity. | or (2) ar |        |  |
| (i) If you (and/or your spouse) have one or more jobs, have either the total isolation and up your all jobs, jobs in some of Control 4, Stee 4(a), for the jobs insis the default on Yourn You. (Stee 4(a), Stee 4(a),                                                                                                    |   | Complete the items below.                                                                                                    |                                               |                           |                        |                                    |                      |           |        |  |
| (i) i provi (sendor your spouse) here any other personalizationalism bit of pay<br>less annucles that the out, here wire the bala innut laceable symmets<br>them all lower-paying personalization. Other design wire tables symmets<br>them all lower-paying personalization. Other design wire tables symmets<br>them all lower-paying personalization. Other design wire tables symmets<br>them all lower-paying personalization. Other design wire tables of the<br>them and the accurate, such that a 2022 Fermi Vel. 4 for all other pensionalizen, balance are ear form Vel.<br>4 for pair paking if you have no displayed your with holding since 2019.<br>If (i) is balance and personalizen dynamic the most immunally, complete stags 3-4(b) on this form.<br>There is a generative stages 3-4(b) on this form.<br>The jour balance is pension onlinely approximative tables is a stage of the<br>17 pair balance and the 2000,000 or less (\$400,000 or less if manifed Bing pinty):<br>Number of adjusting tablem under ange<br>17. Number of adjusting tablem under ange<br>18. Add other credits, such as finsing that credits.<br>Table of the emounts for qualifying children, other depandente, and other<br>18. add other credits.<br>18. add other credits.<br>18. add other depandents:<br>18. add other credits.<br>18. add other depandents:<br>18. add other credits.<br>18. add other depandents:<br>18. add other credits.<br>18. add other credits.<br>18. add other credi |   | (i) If you (and/or your spouse) have one or<br>taxable annual pay from all jobs, plus any<br>for the jobs less the deductions entered or<br>jobs. Otherwise enter "-0-" | r more jobs, t<br>income on F<br>n Form W-4,  | hen er<br>orm W<br>Step 4 | der 1<br>-4, 5<br>(b), | the total<br>Step 4(a),<br>for the | \$                   |           |        |  |
| (4) Total of the amounts from times (i) and (i):     § 0       ThP To be accustin, submit a 2022 Prom VH-4F for all other persion/simulates. Submit a new Form W-4F for all other persion/simulates. Submit a new Form W-4F for all other persion/simulates. Submit a new Form W-4F for all other persion/simulates. Submit a new Form W-4F for all other persion/simulates. Submit a new Form W-4F for all other persion/simulates. Submit a new Form W-4F for all other persion/simulates. Submit a new Form W-4F for all other persion/simulates.       If (b) Is table and this persion/simulates and Other Credits.     If (b) Is table and this persion/simulates and ther credits.       Step 1: Claim Dependent and Other Credits.     If (c) Is table and the simulation of the credits.       Hy our total income wile b \$202.000 or isses (\$400.000 or isses if manined filing pinth):       Number of qualifying children under age     x \$2000       Ad other credits, und a filing tas credit and education tas credits.       The all of the amounts for qualifying children, other dependents, and other credits.       The all of the amounts for qualifying children, other dependents, and other credits.       Base 4 (splictnent):                                                                                                    |   | (ii) if you (and/or your spouse) have any o<br>less annually than this one, then enter the<br>from all lower-paying pensions/annuities.                                 | ther pension<br>total annual<br>Otherwise, er | taxabi<br>taxabi          | ties<br>pa             | that pay<br>yments                 | \$                   |           |        |  |
| TIP: To be accurate, submit a 2020 From VM-EF to at 10ther panelinositenosites, Bubmit a new Form VA-<br>4 for your splic) if you have not splicated your withholding since 2019.         To be accurate to the panelinositenosity pays the most shruldly, complete steps 3-4(b) on this form.<br>Otherwise, do not complete Steps 3-4(b) on this form.           Step 1: Claim Dependent and Other Credits.         To accurate the Step 3-00 or less if married filing painty:           Number of qualifying children under age         x \$ 2000 \$ 0         0           TV.         x \$ \$ 500 \$ 0         0         0           TV.         x \$ \$ \$ 500 \$ 0         0         0           TV.         x \$ \$ \$ 500 \$ 0         0         0           TV.         x \$ \$ \$ 500 \$ 0         0         0           TV.         x \$ \$ \$ 500 \$ 0         0         0           TV.         x \$ \$ \$ \$ \$ 0         0         0           TV.         x \$ \$ \$ \$ \$ 0         0         0           TV.         x \$ \$ \$ \$ 0         0         0           TV.         x \$ \$ \$ \$ 0         0         0           TV.         x \$ \$ \$ \$ 0         0         0           TV.         x \$ \$ \$ \$ 0         0         0           TV.         the announts for qualifying children, other dependents, and other orditalis         0           TV.                                                                                                    |   | (iii) Total of the amounts from items (i) and                                                                                                    | d (ii):                                       |                           |                        |                                    | \$                   |           | 0      |  |
| If () is back and this paraelourlowly pays the most annually, complete steps 3-4(b) on this form.     Otherwise, do and progress Steps 3-4(b) on this form.     Step 3: Claim Dependent and Other Credits     If your total income wile be 3200,000 or less (\$400,000 or less if married filing pint):     Number of qualifying children under age                                                                                                    |   | TIP: To be accurate, submit a 2022 Form W 4 for your job(s) if you have not uploaded yo                                                                                 | -4P for all off<br>our withholdin             | ner per<br>g sino         | sion<br>20             | ns/annuitier<br>19.                | . Submit             | a new F   | orm W- |  |
| Step 1: Claim Dependent and Other Credits           If your total income will be 300,000 or less if manined filing jointly:           Number of qualifying children under age           17:           Number of qualifying children under age           26 other credits, such as function tax or entits.           5           7:           Path of the mounts for qualifying children, other dependents.           8           Tetal of the amounts for qualifying children, other dependents, and other or onlik.           Blass 4 (optional): Other Adjustments                                                                                                    |   | If $\left( i \right)$ is blank and this pension/annuity pays to Otherwise, do not complete Steps 3-4(b) on                                                              | the most ann this form.                       | ualty, c                  | omp                    | olete steps                        | 3-4(b) on            | this form |        |  |
| If your total income will be \$200,000 or less (\$400,000 or less if married filing jainty):           Number of callifying children under age         x         \$ 2000         \$         0           17:         x         \$ 5000         \$         0         0           Mumber of other dependents:         x         \$ 5000         \$         0         0           Add other credits, such as foreign tax credit and exhcation tax credits:         \$         0         0           Testal of the amounts for qualifying children, other dependents, and other         \$         0         0                                                                                                    | 1 | Step 3: Claim Dependent and Other Credit                                                                                                    | ts                                            |                           |                        |                                    |                      |           |        |  |
| Number of qualifying children under age         x         \$ 2000         \$ 0           17.         Number of other dependents:         x         \$ 500         \$ 0           Add other credits, such as foreign tas credit and education tas credits:         \$ 0         0         0           Total of the amounts for qualifying children, other dependents, and other         \$ 0         0         0           Step 4 (optional): Other Adjustments         0         0         0         0                                                                                                    |   | If your total income will be \$200,000 or less                                                                                                    | (\$400,000 or                                 | less if                   | ma                     | mied filing j                      | ointly):             |           |        |  |
| Number of other dependents:         x         \$ 500         \$         0           Add other credits, such as foreign tax credit and exhcution tax credits:         \$         0         \$         0           Testal of the amounts for qualifying children, other dependents, and other credits:         \$         0         \$         0           Step 4 (optional): Other Adjustments         \$         0         \$         0         \$                                                                                                    |   | Number of qualifying children under age<br>17:                                                                                                    |                                               |                           | х                      | \$ 2000                            | \$                   |           | 0      |  |
| Add other oreelits, such as fineign tax credit and education tax credits:           State         5           Total of the amounts for qualifying children, other dependents, and other         5         0           Step 4 (optional): Other Adjustments         0         0                                                                                                    |   | Number of other dependents:                                                                                                    |                                               |                           | ж                      | \$ 500                             | \$                   |           | 0      |  |
| Total of the amounts for qualifying children, other dependents, and other 5 0 ordite. Bitep 4 (optional): Other Adjustments                                                                                                    |   | Add other credits, such as foreign tax credit                                                                                                    | and education                                 | on tax e                  | red                    | its:                               | \$                   |           |        |  |
| Step 4 (optional): Other Adjustments                                                                                                    |   | Total of the amounts for qualifying children, credits:                                                                                                    | other depend                                  | dents,                    | and                    | other                              | \$                   |           | 0      |  |
|                                                                                                    | - | Step 4 (optional): Other Adjustments                                                                                                    |                                               |                           |                        |                                    |                      |           |        |  |
|                                                                                                    |   |                                                                                                    |                                               |                           |                        |                                    |                      |           |        |  |

Consider contacting your tax professional to help you determine the appropriate tax withholdings for your individual financial situation.

For state taxes, select the state in which you live for more information.

If you selected a Lump Sum distribution of a benefit, you will be asked if you want to receive a one-time lump sum payment or to roll it over into another qualified retirement account.

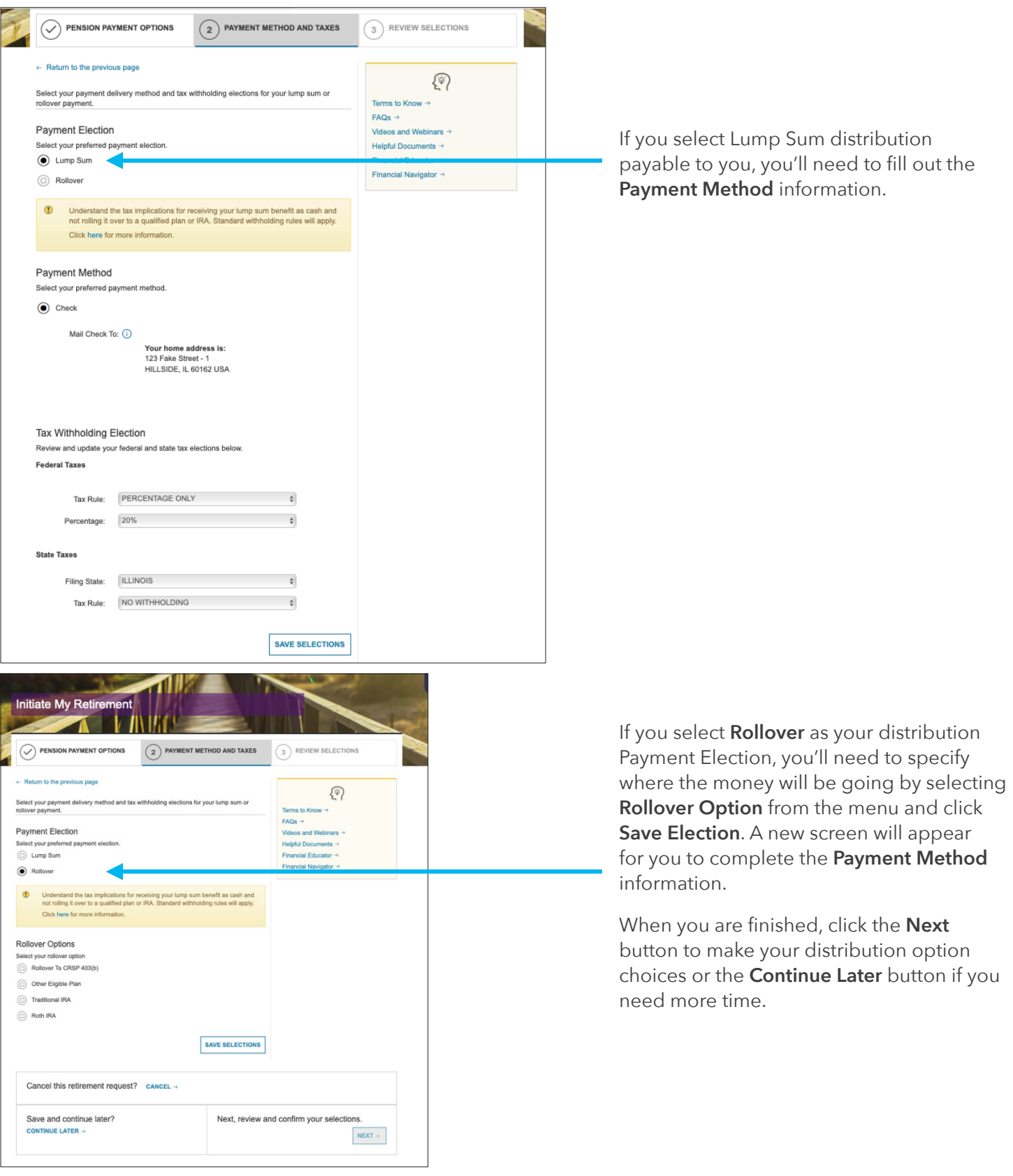

| CONCORDIA PLANS                                                                                                    | Q₀ ⊠₀ Leslie Smith   -<br>t & Savings Tools & Resources | <b>Review Selections</b><br>You're almost done with the online portion! Now review your selections.                                                                                                    |
|----------------------------------------------------------------------------------------------------|---------------------------------------------------------|----------------------------------------------------------------------------------------------------|
| PENSION PAYMENT OPTIONS       PAYMENT METHOD AND TAXES         Review your selections and submit your retirement request.       Review your selections and submit your retirement request.         Contract Retirement Selections       Review your selections and submit your retirement request.         Contract Retirement Selections       Review your selections and submit your retirement request.         Contract Retirement Selections       Review your selections and submit your retirement request.         Contract Retirement Selections       Retirement Selections         Contract Retirement Selections       Selections         Contract Retirement Selections       Selections         Contract Retirement Selections       Selections         Contract Option Payment Method Taxes       Selections         Selected Benefitions       Direct Deposit to Federal Tax: MARRIED Selections         Selected Benefitions       Direct Deposit to Federal Tax: Marking         Selected Beneficians: Leve Milliams       Continue Solo         Selected Beneficians: Leve Milliams       Continue Solo         Selected Beneficians: Leve Milliams       Continue Solo         Selected Beneficians: Leve Milliams       Continue Solo         Selected Beneficians: Leve Milliams       Continue Solo         Selected Beneficians: Leve Milliams       Continue Solo         Selected Beneficians: Leve Milliams <th>(3) REVIEW SELECTIONS</th> <th>If you need to make an adjustment to<br/>your Payment Options (distribution<br/>options) or your Payment Method and<br/>Taxes, you can select the appropriate<br/><b>Edit</b> option.</th> | (3) REVIEW SELECTIONS                                   | If you need to make an adjustment to<br>your Payment Options (distribution<br>options) or your Payment Method and<br>Taxes, you can select the appropriate<br><b>Edit</b> option.                                                                                              |
| State         Ind<br>Amount         Stoto.00           70%, Joint &<br>Survivor Annuity<br>(Supplemential<br>Regirement<br>Account Benefit)         Direct Deposit to<br>bank (0)         Federal Tax:<br>Filing Status MARRIED<br>Job/Annuities         \$76,68           Elected         bank (0)         Direct Marking<br>Claim         \$0.00         \$177/2024           Dependent<br>Beneficiary:<br>Level         Direct Marking<br>Claim         \$0.00         \$177/2024           Count Beneficiary:<br>Level         Other<br>Claim         \$0.00         Other<br>Charling         \$0.00           Shate Tax:<br>State         State Tax:<br>State         State Tax:<br>State         \$100.00                                                                                                    |                                                         |                                                                                                    |
| Statements and Disclosures Affirmation         You may download and print any of the statements and disclosures you've seen throughout the process.         Stract Or PMT OPTIONS         State WithHoLDING INFO ROL         Stract WithHoLDING INFO ROL         B I have read and ut         Cancel this retirement request?         Cancel this retirement request?         Cancel this retirement request?         Continue later?         Continue LATER →                                                                                                    | your retirement and pension<br>\$?<br>SUBMIT REQUEST →  | Don't forget to review the <b>Statements</b><br><b>and Disclosures Affirmation</b> before<br>proceeding. You'll need to click on<br>the checkbox to acknowledge you<br>reviewed the information.<br>If you are satisfied with your selections<br>click <b>Submit Request</b> . |

### **Congratulations!**

You have now completed the online portion of the retirement process to initiate your benefits. Concordia Plans will now review and confirm your benefit selections. Additional paperwork for you to review, sign and return will be created and made available to you through the Retirement Connection message center. CPS will send you a notification email to let you know your paperwork is available through the message center. Be sure to complete and return everything, and if you have any additional questions, please call 888-927-7526.

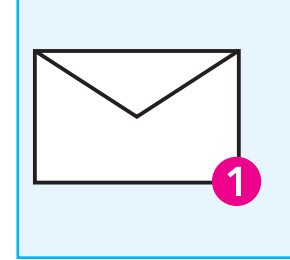

#### Happy Retirement!

Be sure to keep an eye on the Message Center, you'll see a number indicating if you have new messages and how many unread messages you have.